## Steps to use Asset Selector in Image (v3) component.

## Pre-requisite:

Respective Feature Toggle be enabled on the target environment on which Site Authoring is going to happen. Please reach out to AEM Engineering team, for the same. (<u>arora@adobe.com</u>, <u>chiki@adobe.com</u>) (FT\_SITES-13466)

Image v3 component has been included on the site page (To get the latest of Image v3 component, if it does not exist, you may have <u>https://github.com/adobe/aem-core-wcm-</u>components/releases/tag/core.wcm.components.reactor-2.23.0 content package installed)

1. Please set the following environment variables through Cloud Manager (for the consuming solution. The one that will have the Asset Selector opened within, pointing to the delivery tier of another AEMaaCS environment)

ASSET\_DELIVERY\_REPOSITORY\_ID="delivery-pxxxxx-eyyyyyy.adobeaemcloud.com" ASSET\_DELIVERY\_IMS\_CLIENT=<customerIMSClientId>

## Steps

1. Start

| Not Secure | https://10.51.249.145:5443/editor.html/content/core-components-examples/compend 👌 🎓 🥹 🚺 🤤 👫 😩 🔼 😇 🐎 🔲 🄇                                                                                                    |
|------------|----------------------------------------------------------------------------------------------------|
| C.         | POLARIS WATCHES Edit ~ Preview                                                                                                    |
|            |                                                                                                    |
|            | Polaris Automatic Edition                                                                                                    |
|            | The simplest of all Polaris, the Polaris Automatic series is home to no complications but has all the bells and whistles for a diving<br>watch. Be it a rotating inner bezel controlled by a knob at the 2 o'clock marker or large index and Arabic markers, the Polaris is a perfect<br>sport watch with a not-so-busy dial. Adding a little bit of information on the dial is the Polaris Date. Inside the Polaris Date, the date<br>window is fixed at the 3 o'clock marker. |
|            | Image (v3)                                                                                                    |
|            | Drag components here                                                                                                    |
|            |                                                                                                    |

2. Click on Image (v3) -> Settings

| watch. Be it a rota<br>sport watch with a |      |  |  |  |  |  |  |
|-------------------------------------------|------|--|--|--|--|--|--|
| ٩.                                        |      |  |  |  |  |  |  |
| Config                                    | jure |  |  |  |  |  |  |

## What you see is

| Image                                | 0 | × | $\checkmark$ |
|--------------------------------------|---|---|--------------|
| Asset Metadata                       |   |   |              |
| ✓ Inherit featured image from page   |   |   |              |
|                                      |   |   |              |
|                                      |   |   |              |
|                                      |   |   |              |
|                                      |   |   |              |
| Alternative text for accessibility * |   | 0 |              |
| Inherit alternative text from page   |   |   |              |
| □ <b></b>                            |   |   |              |

- 3. Uncheck the checkbox for "Inherit featured image from page"
  - a. You get to

| 0 |
|---|
|   |
|   |
|   |

4. Click on "Pick" (drop down)

| Image                                 | 0          |      | × | $\checkmark$ |
|---------------------------------------|------------|------|---|--------------|
| Asset Metadata                        |            |      |   |              |
| Inherit featured image from page      |            |      |   |              |
| Pick ▼<br>Drop an asset here o        | le to uplo | oad. |   |              |
| Alternative text for accessibility *  |            |      | 0 |              |
| ✓ Inherit from description of asset ① |            |      |   |              |
| Don't provide an alternative text     |            |      |   |              |
| Disable lazy loading                  |            |      |   |              |
|                                       |            |      |   |              |

Then on "Remote" to open Asset Selector for approved assets (from the remote AEM Assets author instance)

- a. This should open the Asset Selector in a modal popup.
- b. After a successful authentication, you should get to a state like below

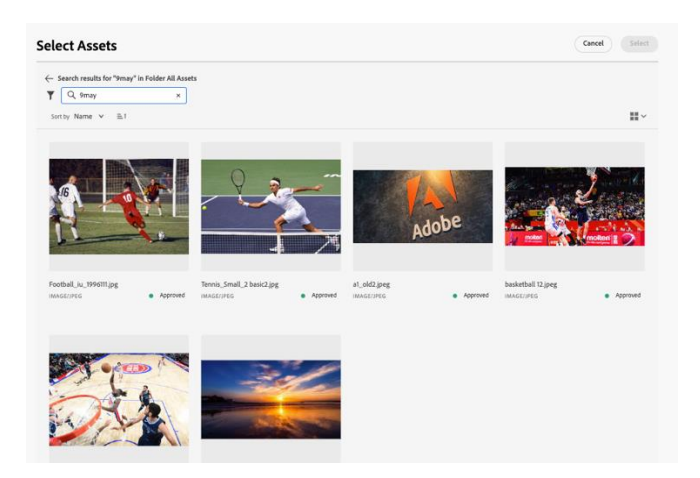

5. Checking & selecting the asset, would include the asset in the image (v3) component (in context) on the page.